# acer Tartalomjegyzék

| Tartalomjegyzék                           | . 1 |
|-------------------------------------------|-----|
| Használattal kapcsolatos megiegyzés       | .2  |
| Óvintézkedések                            | 2   |
| Bevezetés                                 | .4  |
| Termékszolgáltatások                      | 4   |
| Csomagáttekintés                          | 5   |
| Termékáttekintés                          | 6   |
| Fő egység                                 | 6   |
| Vezérlőpult                               | 7   |
| Csatlakozóportok                          | 8   |
| Lézermutatós távirányító                  | 9   |
| Telepítés                                 | 10  |
| A projektor csatlakoztatása               | 10  |
| A projektor be- és kikapcsolása           | 11  |
| A projektor bekapcsolása                  | 11  |
| A projektor kikapcsolása                  | 12  |
| Figyelmeztető fény                        | 12  |
| A kivetített kép beállítása               | 13  |
| A projektor képmagasságának beállítása    | 13  |
| A nagyítás / fókusz beállítása            | 14  |
| A kivetített kép méretének beállítása     | 14  |
| Felhasználói kezelőszervek                | 15  |
| Vezérlőpult és távirányító                | 15  |
| Képernyőn megjelenő beállítómenü          | 18  |
| Üzemeltetés                               | 18  |
| Language(Nyelv)(Számítógép/video mód)     | 19  |
| Color(Szín)(Számítógép/video mód)         | 20  |
| Image(Kép)(Számítógép/video mód)          | 22  |
| Audio(Hang)(Számítógép/video mód)         | 25  |
| Management(Kezelés)(Számítógép/video mód) | 26  |
| Mellékletek                               | 29  |
| Hibaelhárítás                             | 29  |
| A lámpa cseréje                           | 33  |
| Mûszaki leírás                            | 34  |
| Kompatibilitási módok                     | 35  |

# acer Használattal kapcsolatos megjegyzés

# Óvintézkedések

Az egység élettartamának maximalizálása érdekében kövesse a jelen felhasználói kézikönyvben található figyelmeztetéseket, óvintézkedéseket és karbantartási előírásokat.

| AFigyelmeztetés-         | Ha a lámpa bekapcsolt állapotban van, ne néz-<br>zen bele a projektor lencséjébe. Az erős fény<br>szemsérülést okotzhat.                                                                                                    |  |  |  |  |
|--------------------------|----------------------------------------------------------------------------------------------------|--|--|--|--|
| AFigyelmeztetés-         | Tûzveszély vagy áramütés elkerülésének<br>érdekében ne tegye ki a készüléket az esõnek<br>vagy nedvességnek.                                                                                                    |  |  |  |  |
| AFigyelmeztetés-         | Kérjük, hogy a terméket ne nyissa fel és ne<br>szerelje szét, mert az áramütéshez vezethet.                                                                                                    |  |  |  |  |
| AFigyelmeztetés-         | A lámpa cseréjekor hagyja lehûlni az egységet,<br>és kövesse a cserével kapcsolatos összes utasí-<br>tást.                                                                                                    |  |  |  |  |
| AFigyelmeztetés-         | A termék magától érzékeli a lámpa élettar-<br>tamát Figyelmeztető üzenetek esetén cserélje ki<br>a lámpát!                                                                                                    |  |  |  |  |
| A Figyelmeztetés-        | A lámpamodul kicserélése esetén a képer-<br>nyõn megjelenõ beállítómenü "Management<br>(Kezelés)" eleme segítségével állítsa vissza a<br>"Lamp Hour Reset (Lámpaóra visszaállítása)"<br>funkciót (lásd 26. oldal).                                                      |  |  |  |  |
| A Figyelmeztetés-        | A projektor kikapcsolása esetén győződjön meg<br>róla, hogy az elektromos hálózatról történő<br>leválasztás előtt a projektor befejezte e lehûlési<br>ciklust.                                                                                                    |  |  |  |  |
| <b>▲</b> Figyelmeztetés- | Elõször a projektort kapcsolja ki, és csak utána<br>a jelforrásokat.                                                                                                    |  |  |  |  |
| AFigyelmeztetés-         | A projektor mûködése közben ne használja a<br>lencsekupakot.                                                                                                    |  |  |  |  |
| A Figyelmeztetés-        | Amint a lámpa eléri élettartama végét, kiég és<br>hangos pukkanó hangot hallat. Ilyen esetben<br>a projektor nem kapcsolható be mindaddig,<br>amíg a lámpamodult ki nem cserélték. A lámpa<br>cseréjéhez kövesse a "Lámpa cseréje" rész alatt<br>található eljárásokat. |  |  |  |  |

# Acer Használattal kapcsolatos megjegyzés

### Teendõk:

- A tisztítás elkezdése előtt kapcsolja ki a terméket.
- Enyhe mosószeres puha törlőruhával törölgesse meg a kijelzõházat.
- Amennyiben a készüléket előreláthatólag hosszabb ideig nem fogja használni, húzza ki a váltóáramú csatlakozóaljzatból.

### **Tilos:**

- Elzárni az egység szellőzőaljzatait és szellőzőnyílásait.
- Súrolószer, viasz vagy oldószerek használata a tisztításhoz.
- Tilos az alábbi helyzetekben történő használat:
  - Szélsőségesen meleg, hideg vagy nedves környezetben.
  - Túlzott pornak vagy szennyeződésnek kitett helyeken.
  - Erős mágneses mezőt létrehozó alkalmazás mellett.
  - Közvetlen napfénynek kitett helyen.

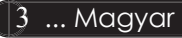

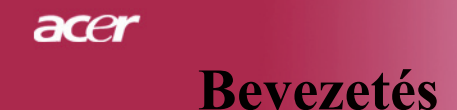

# Termékszolgáltatások

*Ez a termék SVGA egy csippes,* 0.55 "  $DLP^{TM}$  projektor. *A kiemelkedő tulajdonságok a következők:* 

- True SVGA, 800 x 600 címezhető pixel
- Egy csippes DLP<sup>TM</sup> technológia
- NTSC 3.58/NTSC 4.43/PAL/SECAM és HDTV kompatibilis (480i/p, 576i/p, 720p, 1080i)
- Csúcstechnikás DVI kapcsolat HDCP funkciós digitalis jelhez, 480p, 576p, 720p és 1080i támogatással (Opcionális)
- Teljes funkciójú távirányító lézeres mutatóval
- Felhasználóbarát képernyőn megjelenő beállítómenü
- Magas szintû digitális trapéztorzítás funkció és kiváló minőségû teljes képernyős képléptékezés
- Felhasználóbarát vezérlőpult
- SXGA, XGA tömörítés és VGA átméretezés
- Mac kompatibilis

# Bevezetés

ace

# Csomagolás áttekintése

A projektort az alább bemutatott tartozékokkal együtt szállítjuk. Ellenõrizze, hogy az egység teljes-e. Azonnal lépjen kapcsolatba a forgalmazóval, ha valami hiányzik.

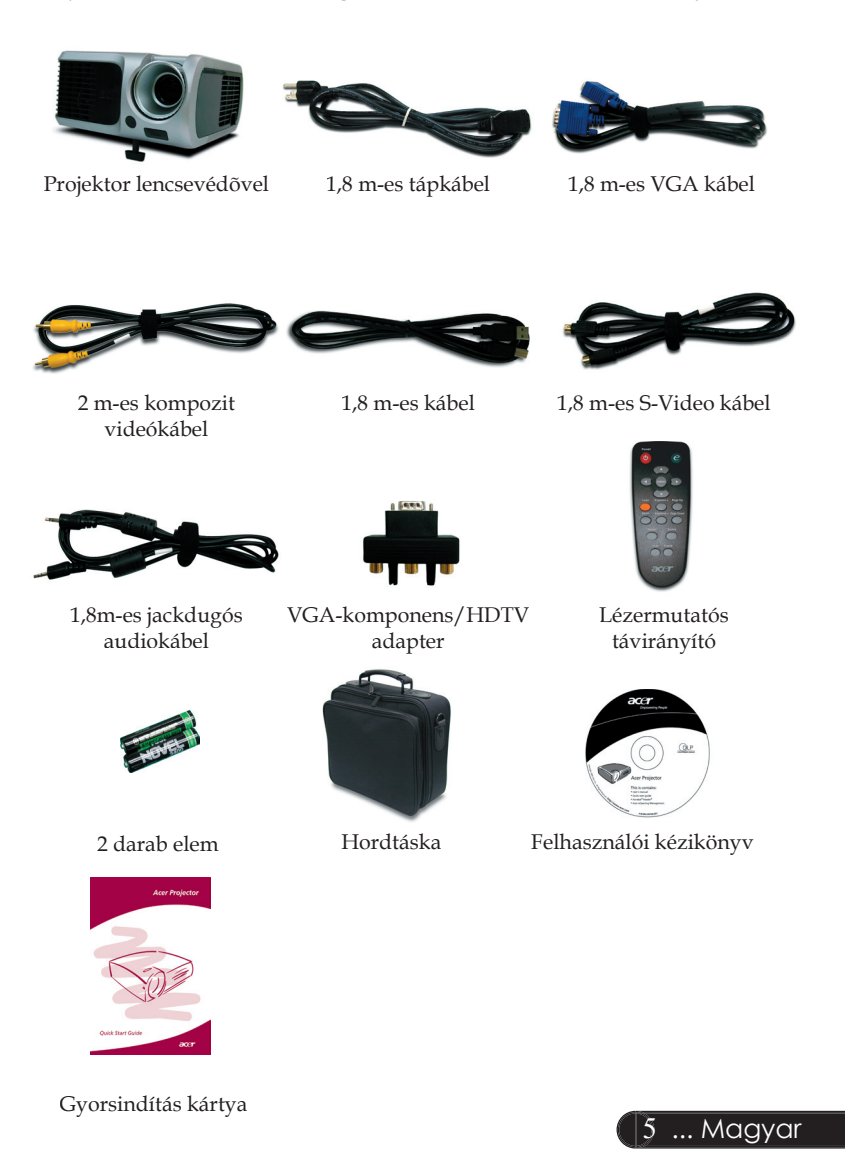

# acer **Bevezetés**

# Termékáttekintés

Fõ egység

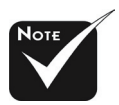

\*Ebben a menüben szereplő projektor fedél színe csak tájékoztató jellegű. A termék igazi színe változhat, a piaci bejelentések függvényében.

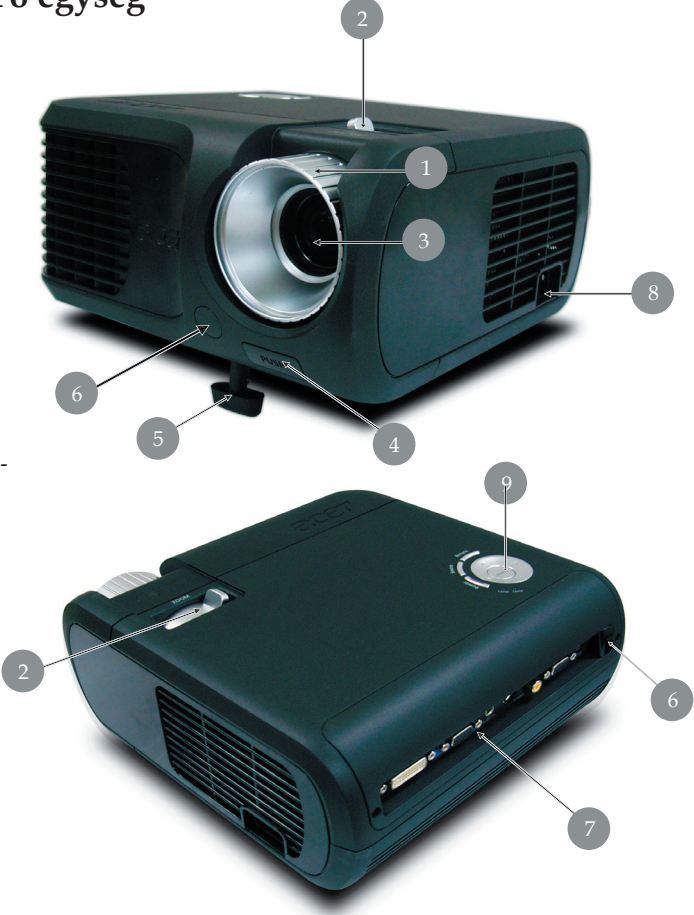

- 1. Fókuszgyűrű
- Nagyítás gyűrű
  Nagyítás lencse
  Emelőgomb

- 5. Emelőláb
- 6. Távirányító érzékelő
- 7. Csatlakozóportok
- 8. Tápaljzat
- Vezérlőpult 9.

Magyar ... 6

# **Bevezetés**

acer

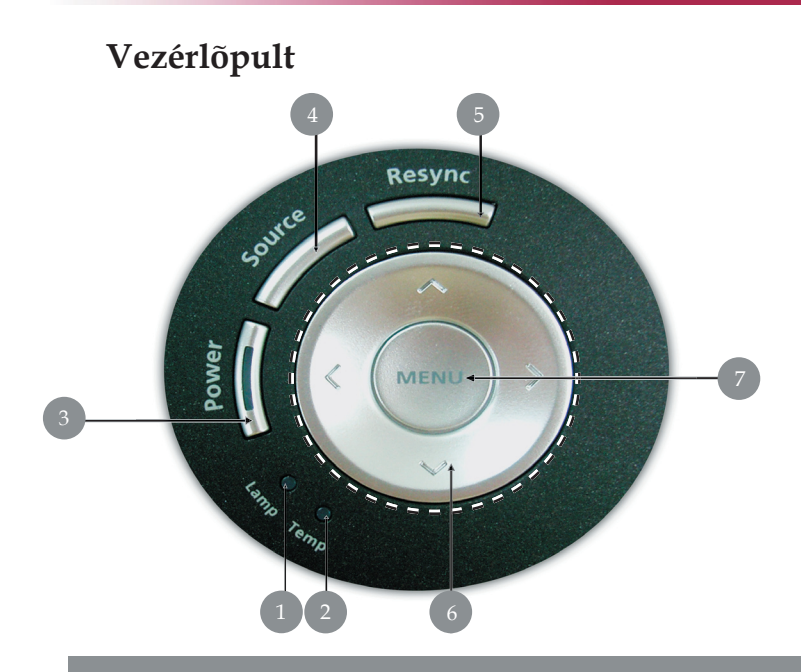

- 1.
- Lámpajelzõ LED Hõmérsékletjelzõ LED 2.
- Áramellátás/készenlét és jelző LED (áramellátás LED) 3.
- 4. Forrás
- Újraszinkronizálás 5.
- Négyirányú kiválasztógombok 6.
- 7. Menü

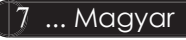

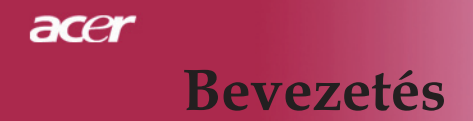

### Csatlakozóportok

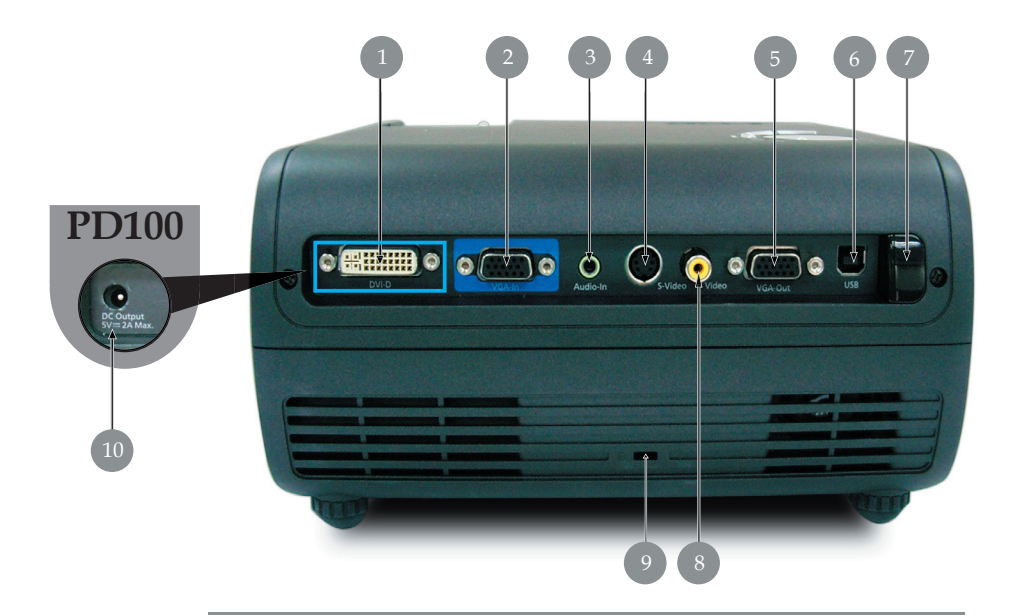

- 1. DVI-bemenet csatlakozó (HDCP funkciós digitális jel) (Opcionális)
- PC analóg jel/HDTV/komponens videó bemeneti csatlakozó 2.
- Hang bemeneti csatlakozó 3.
- S-Video bemeneti csatlakozó 4.
- 5. Monitor hurokkimenet csatlakozója (VGE-ki)
- USB csatlakozó 6.
- 7. Távirányítós IR vevő
- Komponens videó bemeneti csatlakozó Kensington<sup>™</sup> záróport 8.
- 9.
- 10. 5V DC kimeneti kapcsolóhüvely (a mellékelt szoftvervédő perifériának megfelelően) (csak a PD100 esetében)

# Bevezetés

acer

### Lézermutatós távirányító

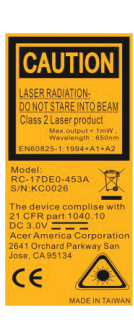

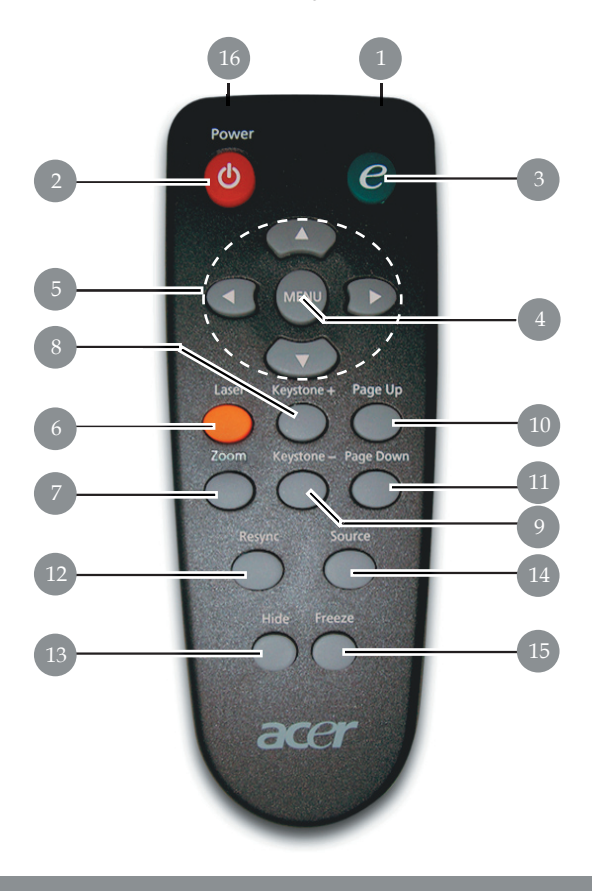

- 1. Adásjelző lámpa
- 2. TápeÍlátás
- 3. Bekapcsológomb
- 4. Menü
- Négyirányú kiválasztógombok
- 6. Lézer gomb
- 7. Digitális nagyítás kicsinyítés
- 8. Trapézkorrekció +
- 9. Trapézkorrekció -
- 10. Lapozás fel

- 11. Lapozás le
- 12. Újraszinkronizálás
- 13. EÍrejtés
- 14. Forrás
- 15. Kimerevítés
- 16. Lézermutató

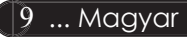

# acer Telepités

# A projektor csatlakoztatása

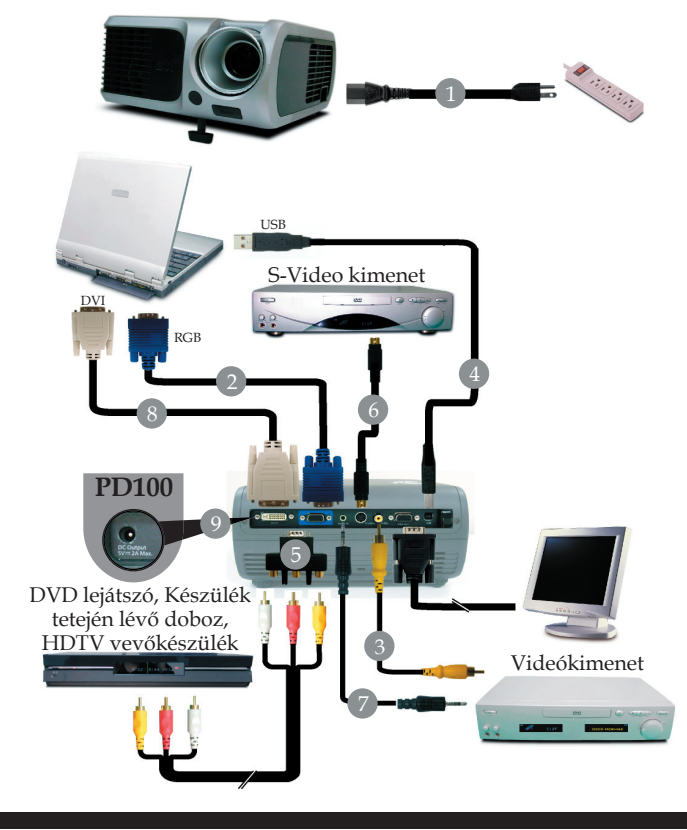

| Jackdugós audiokábel/jackdugó            |
|------------------------------------------|
|                                          |
|                                          |
| perifériának megfelelően) (csak a PD100) |
|                                          |

Annak érdekében, hogy a projektor megfelelően együttműködjön a számítógéppel, kérjük bizonyosodjanak meg, hogy a kijelző mód időzítése összeegyeztethető a projektorral. Tekintse meg a "Kompatibilitási módok" részt a 35. oldalon.

# Telepités

GICE

# A projektor be- és kikapcsolása

# A projektor bekapcsolása

- 1. Vegye le a lencse kupakját.
- 2. Győződjön meg róla, hogy a tápkábel és a jelkábel biztonságosan csatlakozik. A táp LED pirosan **villog**.
- Kapcsolja ki a lámpát a "Power/Standby (Áramellátás/ készenlét)" gomb megnyomásával a vezérlőpanelen. ●És a táp LED kék színre vált.
- 4. Forrás bekapcsolása (számítógép, notebook, videólejátszó stb.). A projektor automatikusan érzékeli a forrást.
- Ha a képernyőn megjelenik a "No Signal(Nincs jel)" felirat, ellenőrizze, hogy a jelkábelek biztonságosan rögzülnek-e.
- Ha több forrást csatlakoztat ugyanabban az időben és a vezérlőpult vagy távirányító"Forrás" gombját használja.

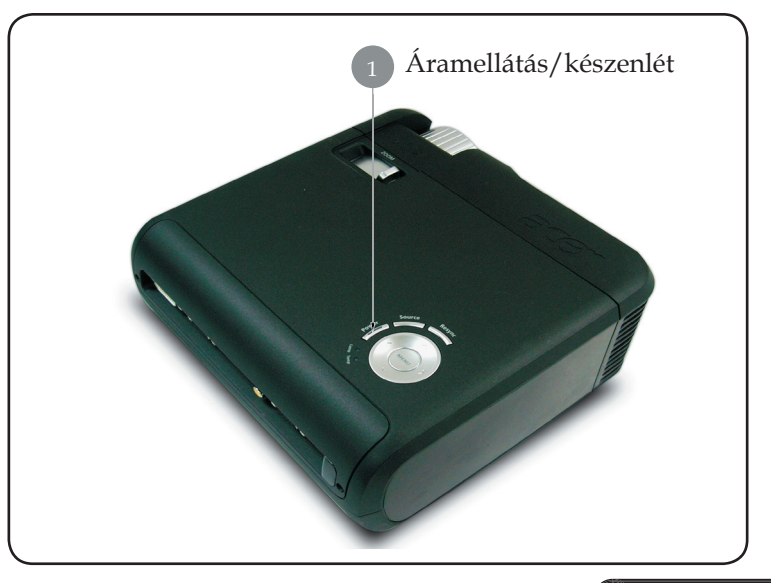

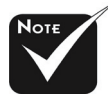

Elõször mindig a projektort kapcsolja ki és csak utána a jelforrásokat.

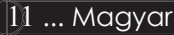

# Telepités

acer

## A projektor kikapcsolása

- 1. A projektor lámpájának bekapcsolásához nyomja meg az "Powera /Standby (Áramellátás/készenlét)" gombot. A következő üzenet fog megjelenni: "A kikapcsolási folyamat befelyezéséhez nyomja meg még egyszer az Áramellátás gombot" Figyelmeztetés: NE húzza ki a projektort a fali csatlakozóból, amíg a hûtőventilátor mûködésben van és a képernyőn a " jel látható. Megerősítéshez nyomja meg az "Power/Standby(Áramellátás/készenlét)" gombot még egyszer, ellenkző esetben az üzenet 5 másodperc múlva eltûnik.
- 2. A hűtőventilátorok további mintegy 60 másodpercig működnek és a táp LED pirosra vált és gyorsan villog. Amikor a táp LED villogása lelassul, azt jelenti, hogy a projektor átváltott a készenlét módba. Ha a projektort újre be kívánja kapcsolni, várnia kell amíg a hûtési kör befejeződik és a projektor készenléti állapotba lép. Miután a projektor készenléti módba lépett, nyomja meg az "Power/Standby (Áramellátás / készenlét)" gombot és a projektor bekapcsol.
- 3. Húzza ki a projektor tápkábelét az elektromos csatlakozóaljzatból és a projektorból.
- 4. Ne kapcsolja be a projektort a kikapcsolási folyamat után közvetlenül.

## Figyelmeztető jelzés

- Ha a "LAMP (lámpa)" fényjelzője folyamatos vörös színben világít, a projektor automatikusan ki fog kapcsolni. Vegye fel a kapcsolatot viszonteladójával vagy a helyi szervizközponttal.
- Ha a "TEMP(hõmérséklet)" fényjelzõje kb. 20 másodpercig folyamatos vörös fénnyel világít, a projektor túlmelegedett. Akövetkezõ üzenet fog megjelenni a képernyön: "Projectior Overheated. Lamp will automatically turn off soon.(A projektor túlmelegedett. A lámpa nemsokára automatikusan kikapcsol)". A projektor ezután automatikusan kikapcsol.

Normális esetben lehûlés után újra be lehet kapcsolni a projektort. Ha a probléma továbbra is fennmarad l vegye fel a kapcsolatot viszonteladójával vagy a helyi szervizközponttal.

Ha a "TEMP(hõmérséklet)" jelzõfénye kb. 30 másodpercig vörös színben villog,, a következõ üzenet fog megjelenni a kivetítõn: "Fan fail. Lamp wil automatically turn off soon.(Meghibásodott a hûtõventilátor. A lámpa nemsokára automatikusan kikapcsol)". Vegye fel a kapcsolatot viszonteladójával vagy kirendelt szervizközpontunkal.

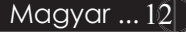

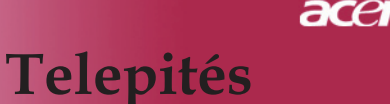

# A kivetített kép beállítása

## A kivetített kép magasságának beállítása

A kép magasságának beállításához a projektor egy emelőlábbal van felszerelve.

#### A kép felfele igazítása:

- 1. Nyomja meg az **1** emelõgombot.
- 2. Állítsa be a kép magasságának szögét **2**, majd engedje el a gombot és a láb a helyére rögzül.

#### A kép lefele igazítása:

- 1. Nyomja meg az emelőgombot.
- 2. Engedje lennebb a képet majd engedje el a gombot és az állítóláb a helyére rögzül.

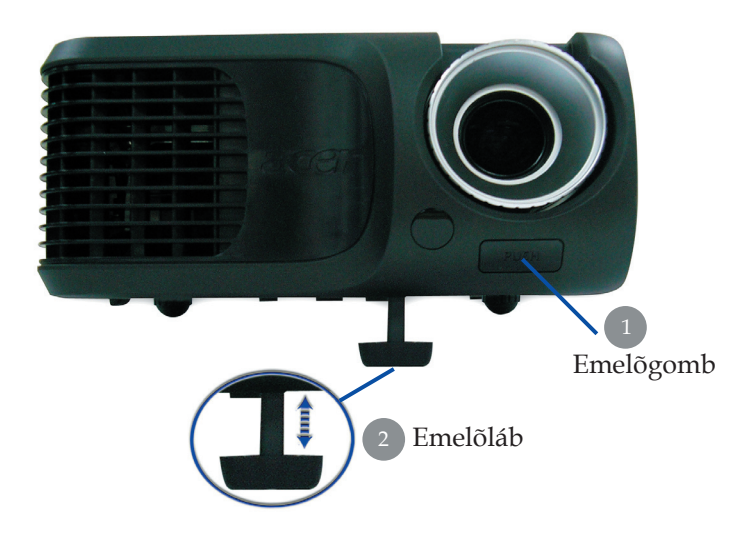

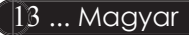

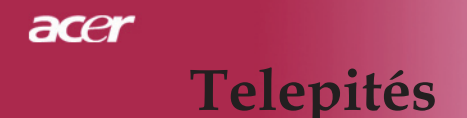

### A nagyítás / fókusz beállítása

A képet a nagyítógyűrű elforgatásával tudja nagyítani vagy kicsinyíteni. Fókuszoláshoz forgassa el a fókuszgyűrűt, amíga kép ki nem tisztul. A projektor fókusz funkcióját 4,9 és 39,4 láb (1,5 és 12 méter) távolságon belüllehet használni.

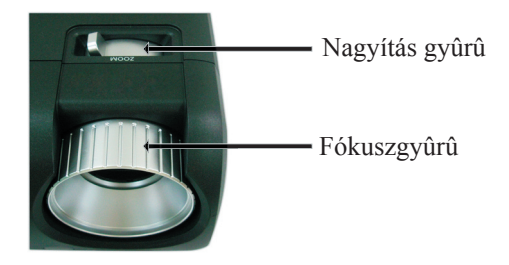

### A kivetítési kép méretének beállítása

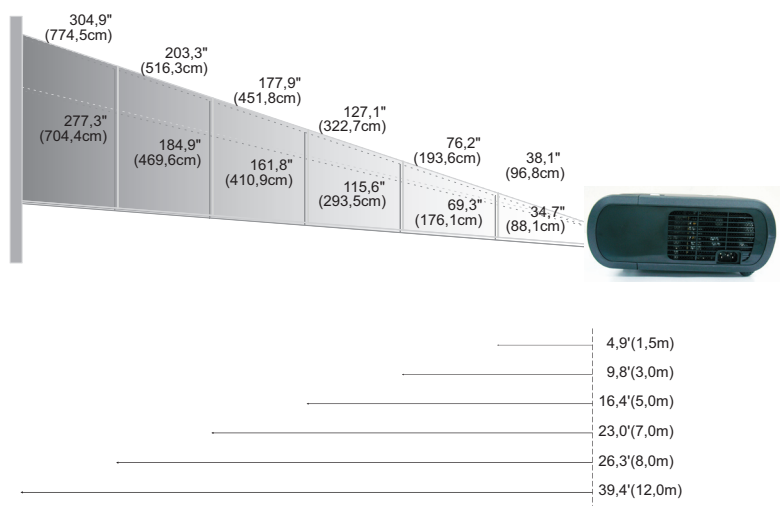

| Kivetítõ | Max.      | 38,1"(96,8cm)                    | 76,2"(193,6cm)                     | 127,1"(322,7cm)                     | 177,9"(451,8cm)                      | 203,3" (516,3cm)                     | 304,9"(774,5cm)                      |
|----------|-----------|----------------------------------|------------------------------------|-------------------------------------|--------------------------------------|--------------------------------------|--------------------------------------|
| (Átlós)  | Min.      | 34,7"(88,1cm)                    | 69,3"(176,1cm)                     | 115,6"(293,5cm)                     | 161,8"(410,9cm)                      | 184,9" (469,6cm)                     | 277,3"(704,4cm)                      |
|          | Max.(WxH) | 30,5" x 22,9"<br>(77,4 x 58,1cm) | 61,0" x 45,7"<br>(154,9 x 116,2cm) | 101,7" x 76,3"<br>(258,2 x 193,6cm) | 142,3" x 106,7"<br>(361,4 x 271,1cm) | 162,6" x 122,0"<br>(413,0 x 309,8cm) | 243,9" x 182,9"<br>(619,6 x 464,7cm) |
| Repernyo | Min.(WxH) | 27,8" x 20,8"<br>(70,5 x 52,9cm) | 55,4" x 41,6"<br>(140,9 x 105,7cm) | 92,5" x 69,4"<br>(234,8 x 176,1cm)  | 129,4" x 97,1"<br>(328,7 x 246,5cm)  | 147,9" x 110,9"<br>(375,7 x 281,8cm) | 221,8" x 166,4"<br>(563,5 x 422,6cm) |
| Távolság |           | 4,9'(1,5m)                       | 9,8'(3,0m)                         | 16,4'(5,0m)                         | 23,0'(7,0m)                          | 26,3'(8,0m)                          | 39,4'(12,0m)                         |

\*Ez a grafikon csak felhasználói referenciaként szolgál.

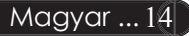

# Vezérlőpult és távirányító

A funkciók kétféleképpen vezérelhetők: Távirányító és vezérlőpult.

# Vezérlõpult

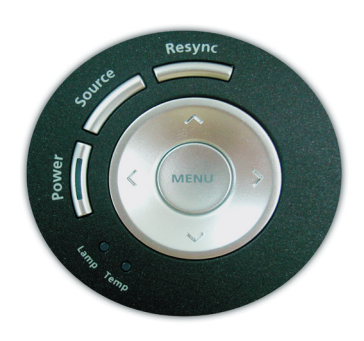

# Távirányító

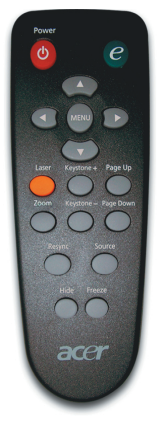

### A vezérlőpult használata

### Tápellátás

 Tekintse meg a "Projektor be- és kikapcsolása" részt a 11-12 oldalon.

#### Forrás

A "Source (Forrás)" gomb segítségével választhat az RGB, Pkomponens, I-komponens, S-Video, DVI-D (opcionális) és HDTVforrások közül.

#### Menü

- A "Menu (Menü)" megnyomásával jelenítse meg a képernyön megjelenő beállítómenüt. A menüt a "Menu (Menü)" ismételt megnyomásával hagyhatja el.
- Hagyja jóvá a kiválasztott elemeket.

### Négyirányú kiválasztógombok

A ▲ ▼ ● segítségével választhat az elemek között, illetve javíthat a kiválasztottakon.

### Újraszinkronizálás

Automatikusan szinkronizálja a projektort a bemeneti forrással.

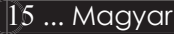

### A távirányító használata

#### Tápellátás

 Tekintse meg a "Projektor be- és kikapcsolása" részt a 11-12 oldalon.

#### **Empowering Key**

Nyomják le az "e" billentyűt az e menü képernyő indításához és ▲ ▼ segítségével válasszák ki a tételeket.

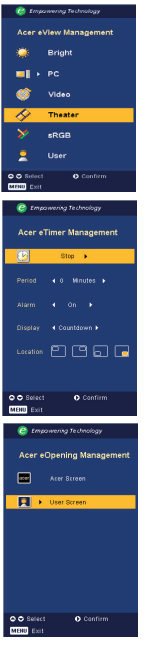

#### Acer eView Management

Nyomják le Daz "Acer eView Management" almenű indításához.

"Acer eView Management" a kijelző mód választására szolgál. További részletekért, lásd a képernyőmenük részt.

#### Acer eTimer Management

 Nyomják le az "Acer eTimer menegement" almenü indításához.

Az "Acer eTimer menagement" biztosítja az emlékeztető funkciót a bemutató időkontrollja érdekében. További részletekért, lásd a képernyőmenük részt.

#### Acer eOpening Management

 Nyomják le az "Acer eOpening Management" almenü indításához.

Az "Acer eOpening Management" lehetővé teszi, hogy a felhasználó saját indítóképernyőt alakítson ki. További részletekért, lásd a képernyőmenük részt.

#### Menü

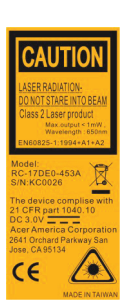

Magyar ... 16

A "Menu (Menü)" gomb megnyomásával jelenítse meg a képernyön megjelenő beállítómenüt. A menü elhagyásához nyomja meg újra a "Menu (Menü)" gombot.

#### Négyirányú kiválasztógombok

A ( ) ( ) segítségével választhat az elemek között, illetve javíthat a kiválasztottakon.

#### Lézer gomb

 A távirányítót a megjelenítő képernyő felé tartva tartsa lenyomva a lézergombót a lézermutató bekapcsolásához.

#### Nagyítás

Digitális nagyítás - kicsinyítés be/ki.

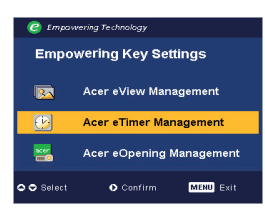

### Trapézkorrekció + / -

Kijavítja a projektor megdöntéséből eredő képtorzulást (±16 fok).

#### Lapozás fel (csak számítógép módban)

Ezzel a gombbal lapozhat felfelé. Ez a funkció csak akkor elérhető, ha a projektort USB kábelen keresztül csatlakoztattuk a számítógéphez.

#### Lapozás le (csak számítógép módban)

Ezzel a gombbal lapozhat lefelé. Ez a funkció csak akkor elérhető, ha a projektort USB kábelen keresztül csatlakoztattuk a számítógéphez.

#### Újraszinkronizálás

A projektort automatikusan a bemeneti forráshoz hangolja.

#### Elrejtés

 Ideiglenesen kikapcsolja a videót. Az "Hide (Elrejtés)" gomb segítségével elrejtheti a képet. A gomb ismételt megnyomása újra megjeleníti a képet.

#### Forrás

A "Source (Forrás)" gomb segítségével választhat az RGB, Pkomponens, I-komponens, S-Video, DVI-D (opcionális) és HDTV források közül.

#### Kimerevítés

 A "Freeze (Kimerevítés)" gomb segítségével merevítheti ki a képernyön látható képet.

# Képernyőn megjelenő beállítómenü

A projektor több nyelven is elérhető képernyőn megjelenő beállítómenüje segítségével beállíthatja a képet, és megváltoztathatja a beállításokat. A projektor automatikusan érzékeli a forrást.

### Üzemeltetés

- Az OSD menü megnyitásához, nyomják le "Menü" a távvezérlőn vagy a vezérlőpulton.
- A menü megjelenésekor a ● gombok segítségével választhat a menüpontok között. A fõmenü megfelelõ menüpontjának kiválasztása után ● az almenükben adhatja meg a beállításokat.
- A ♥ gombok segítségével válasszon menüpontot, és a ● gomb segítségével módosítsa a beállításokat.
- 4. Az almenü többi beállítását a fentiek szerint módosíthatja.
- Nyomják le "Menü" a távirányítón vagy vezérlőpulton, és a képernyő visszatér a főmenühöz.
- Kilépéshez OSD, nyomják le ismét a "Menü" gombot a távirányítón vagy vezérlőpulton. A képernyön megjelenő menü bezár, és a projektor automatikusan elmenti a beállításokat.

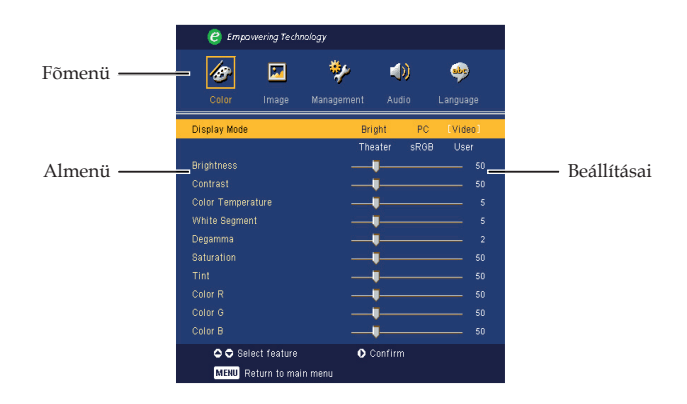

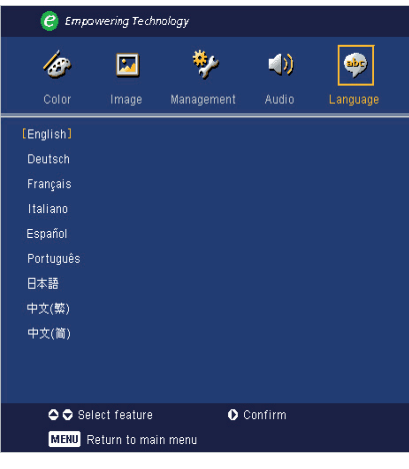

Language (Nyelv) (Számítógép/ video mód)

### Language (Nyelv)

Válassza a többnyelvû menüt. A A /  $\bigodot$  gombbal kiválaszthatja a kívánt nyelvet.

A távirányító, illetve a vezérlőpult "Menu (Menü)" gombja segítségével véglegesítheti a választást.

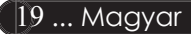

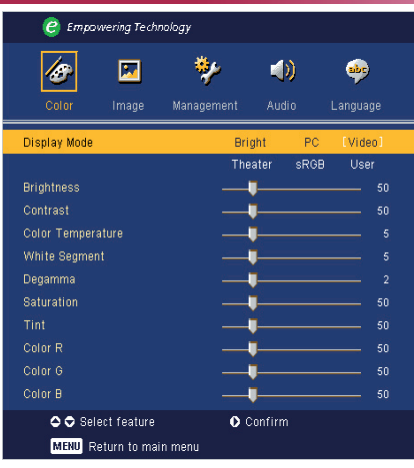

# Color (Szín) (Számítógép/ video mód)

### Display Mode (Megjelenítési mód)

A különböző képtípusokhoz számos gyári beállítás áll rendelkezésre.

- Bright (Fényerő) : A fényerő optimalizálásához.
- PC (PC) : Számítógéphez és notebookhoz.
- Video (Video) : Lejátszáshoz világos fényviszonyok között.
- > Theatre (Mozi) : Házimozi lejátszáshoz, sötét szobában.
- sRGB (piros/zöld/kék színmodell) : A kép színének optimalizálásához.
- > User (Felhasználó) : A felhasználói beállítások elmentése.

### **Brightness (Fényerõ)**

Állítsa be a kép fényerejét.

- A Gomb megnyomásával elsötétítheti a képet.
- ▶ A gomb megnyomásával világosíthatja ki a képet.

### Contrast (Kontraszt)

A kontraszt a kép legvilágosabb és legsötétebb részei közötti különbséget adja meg. A kontraszt segítségével megadhatjuk, mennyi fekete és fehér legyen a képen.

- A Gombbal csökkentheti a kontrasztot.
- A gombbal növelheti a kontrasztot.

### Color Temperature (Színmelegség)

Állítsa be a színmelegséget. Magas hõmérsékleten a képernyõ hûvösebbnek, alacsonyabb hõmérsékleten pedig melegebbnek tûnik.

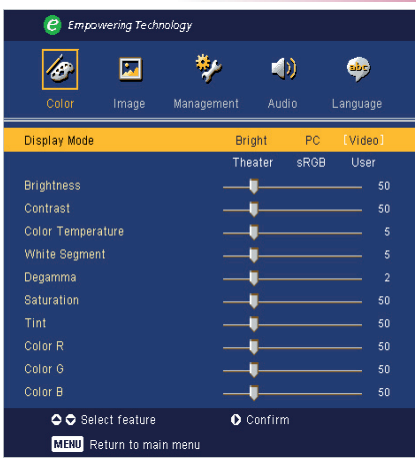

# Color (Szín) (Számítógép/ video mód)

### White Segment (Fehérszakasz)

A fehérszakasz segítségével beállíthatja a DMD chip fehér csúcsértékét. A 0 érték a legkisebb, a 10 érték a legnagyobb fehérszakasznak felel meg. Erősebb képet kap, ha növeli a beállítás értékét. Lágyabb, természetesebb képet kap, ha csökkenti az értéket.

#### Degamma (Degamma)

A sötét háttér megjelenítését szabályozza. Magasabb gamma értéknél a sötét háttér világosabb lesz.

### Saturation (Telítettség)

A videoképet a fekete-fehér és a teljesen telített színek között állítja be.

- A Gombbal csökkentheti a kép színeit.
- A () gombbal fokozhatja a kép színeit.

#### Tint (Színezet)

A vörös és zöld színegyensúlyt állítja be.

- ▶ A gombbal növelheti a zöld szín arányát.
- A gombbal növelheti a piros szín arányát.

#### Color R (R - Piros)

A piros szín beállítása.

### Color G (G - Zöld)

A zöld szín beállítása.

#### Color B (B - Kék) A kék szín beállítása

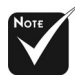

\*A "Saturation (Telítettség)" és a "Tint (Színezet)" funkciók számítógép és DVI üzemmódban nem elérhetők.

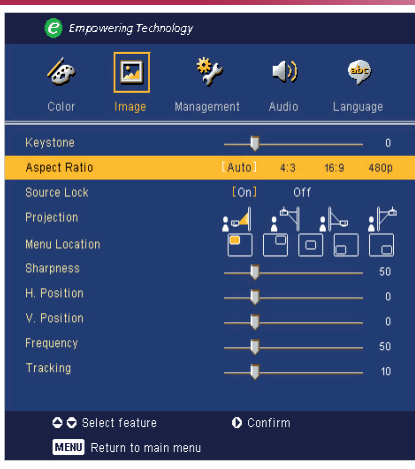

# Image (Kép) (Számítógép/ video mód)

### Keystone (Trapézkorrekció)

A megdöntött projektor okozta képtorzulást javítja ki. (±16 fok)

### Aspect Ratio (Képarány)

Ezzel a funkcióval adhatja meg a kívánt képarányt.

- Auto: Megtartja az eredeti kép arányait, miközben a függőleges vagy vízszintes natív pixeleknek megfelelően maximalizálja a képet.
- ▶ 4:3: A bemeneti forrás képe a vetítõvászon méreteihez igazodik.
- > 16:9: A bemeneti forrás képe a vászon szélességéhez igazodik.
- ▶ 480p : A legjobb megjelenítést biztosítja az 480p 16:9 jel esetében.

### Source (Forrás-zár)

Kikapcsolt forrás-zárnál a projektor új jelet keres, ha a használt bemeneti jel kihagy. Bekapcsolt forrás-zárnál a projektor zárolja a forrást, amíg meg nem nyomja "Source (Forrás)" gombot, hogy új csatornát keressen.

### Projection (Vetítés)

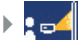

#### Elsõ-asztali

Az alapértelmezett gyári beállítás.

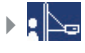

#### Hátsó-asztali

Ennél a beállításnál a projektor megfordítja a képet, így átlátszó vetítővászon mögül is vetíthetünk.

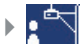

#### Elsõ-mennyezeti

Ennél a beállításnál a projektor fejjel lefelé fordítja a képet, így a mennyezetre erősített projektorral is vetíthetünk.

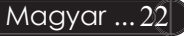

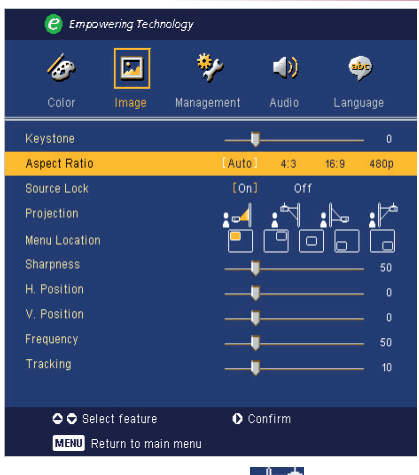

# Image (Kép) (Számítógép/ video mód)

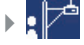

#### Hátsó-mennyezeti

Ennél a beállításnál a projektor egyszerre megfordítja és fejjel lefelé fordítja a képet. A mennyezetre erősített projektorral, átlátszó vetítővászon mögötti vetítésre.

### Menu Location (A menü elhelyezése)

Válassza ki a Menü elhelyezkedését a képernyõn.

### Sharpness (Élesség)

A képélességet állítja be.

- A gombbal növelheti a képélességet.

### H. Position (H - Vízszintes pozíció)

- A gomb megnyomásával csúsztathatja lefelé.
- ▶ A gomb megnyomásával jobbra csúsztathatja a képet.

### V. Position (V – Függõleges pozíció)

- A 🜒 gomb megnyomásával csúsztathatja lefelé.

### Frequency (Frekvencia)

A "Frequency (Frekvencia)" beállításával összehangolhatja a képernyön megjelenő adatok frekvenciáját és a számítógép grafikus kártyájának frekvenciáját. A megjelenő függőleges villogó vonalat ezzel a funkcióval küszöbölheti ki.

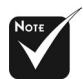

\*Az "Sharpness (Élesség)" funkciók számítógép és DVI üzemmódban nem elérhetők.

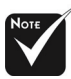

♦ "H. Postition

(H. pozíció)", "V. Postition (V. pozíció)", "Frequency (Frekvencia)" és "Tracking (Követés)" funkciók nem támogatottak a DVI és videó mód esetén.

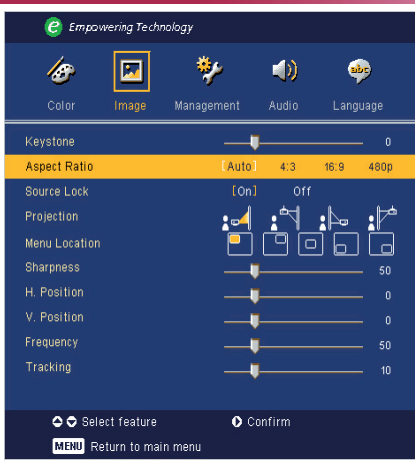

# Image (Kép) (Számítógép/ video mód)

#### Tracking (Követés)

A "Tracking (Követés)" beállításával összehangolhatja a képernyő és a számítógép grafikus kártyájának időzítését. Ugráló vagy villódzó képet ezzel a funkcióval állíthat helyre.

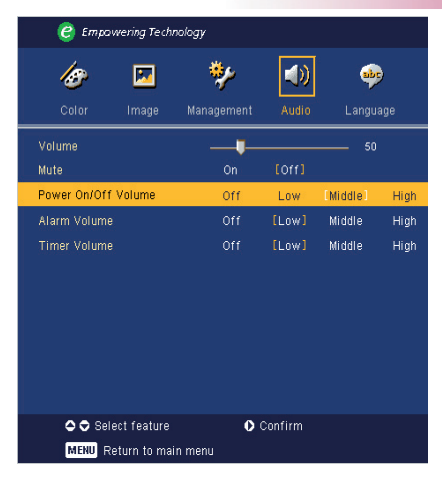

# Audio (Hang) (Számítógép/ video mód)

### Volume (Hangerõ)

- A Gombbal csökkentheti a hangerõt.
- A b gombbal növelheti a hangerõt.

### Mute (Néma üzemmód)

- A "On (Be)" gombbal kapcsolhatja be a néma üzemmódot.
- A "Off (Ki)" gombbal kapcsolhatja ki a néma üzemmódot.

### Power On/Off Volume (Táp be/ki hangerő)

Válasszák ezt a funkciót a hangerő állításához, amikor a táp be/ki van kapcsolva.

### Alarm Volume (Riasztás hangerő)

Válasszák ezt a funkciót a hangerő állításához, amikor hibás a projektor.

### Timer Volume (Időmérő hangerő)

Válasszák ezt a funkciót a hangerő állításához, amikor az időzítő funkció engedélyezett és az idő eltelt.

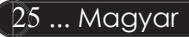

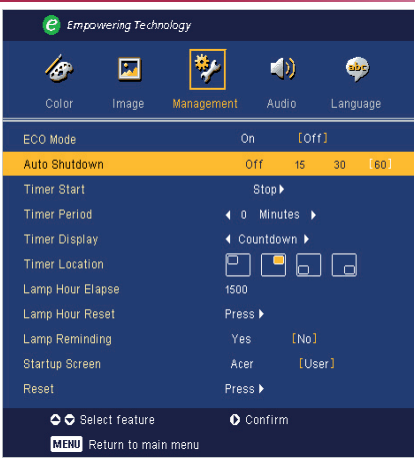

# Management (Kezelés) (Számítógép/video mód)

### ECO Mode (Takarékos üzemmód)

A "On (Be)" gombbal kiolthatja a vetítõlámpát, és így csökkentheti az energiafogyasztást és a zajkibocsátást, illetve növelheti a lámpa élettartamát. A "Off(Ki)" gombbal visszatérhet normál üzemmódba.

### Auto Shutdown(Minutes) (Automata leállítás)(perc)

A projektor automatikusan leáll amikor nincs bemeneti jel a beállított idő alatt.

#### Timer Start (Időmérő start)

Nyomja le 🕩 az időmérő indításához vagy leállításához.

#### Timer Period (Időmérő ideje)

Nyomja le 🕩 az időmérő idejének beállításához.

#### Timer Display (Időmérő kijelző)

Nyomja le 🕑 az időmérő kijelző mód választásához a képernyőn.

### Timer Location (Timer elhelyezése)

Válasszák ki az időmérő elhelyezését a képernyőn.

#### Lamp Hour Elapse (Eltelt lámpaidõ)

Jelzi, hogy mióta mûködik a lámpa (órákban kifejezve).

### Lamp Hour Reset (Lámpaidõ nullázása)

A (▶) gombbal az "Yes (Igen)" opciót választása után nullázhatja a lámpaidõ állását.

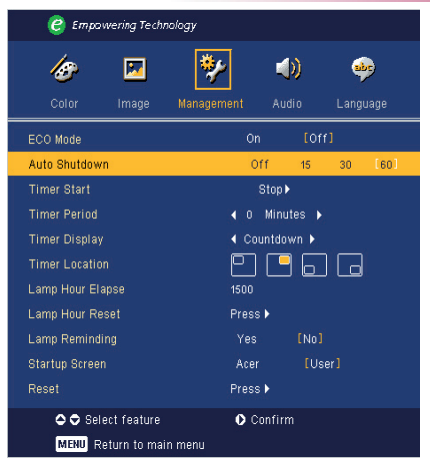

# Management (Kezelés) (Számítógép/video mód)

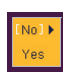

### Lamp Reminding (Lámpa emlékeztető)

A lámpacsere-üzenet megjelenésekor ezzel a funkcióval jelenítheti meg, illetve rejtheti el a figyelmeztető üzenetet. Az üzenet 30 órával az élettartam vége előtt jelenik meg.

### Start-up Screen (Indítóképernyő)

Ezzel a funkcióval választhatja ki a kívánt indítóképernyőt. Ha megváltoztatja a beállítás értékét, az új beállítás a menüből történő kilépéstől lesz érvényes.

- Acer(Acer) : Az Acer projektor alapértelmezett indítóképernyője.
- User (Felhasználó) : A felhasználó által kialakított

indítóképernyő, a számítógépből töltődik le a projektorba az USB kábelen keresztül és *Acer eOpening Management* segédprogram is (lásd alább).

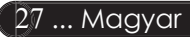

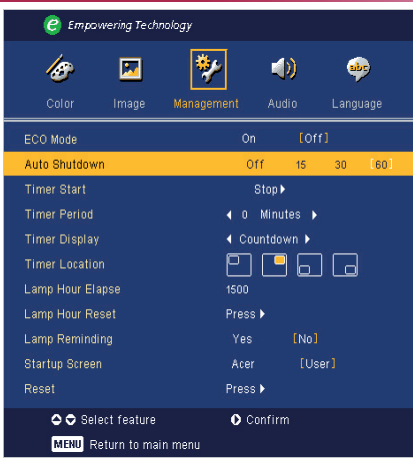

# Management (Kezelés) (Számítógép/video mód)

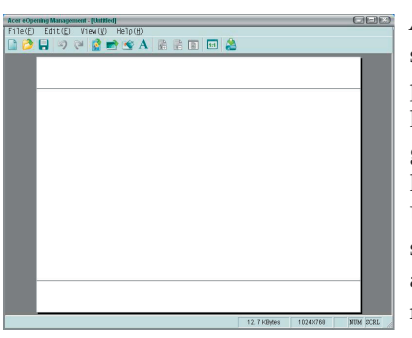

Acer eOpening Management egy felhasználói PC segédprogram, amellyel be lehet állítani az Acer projektor alapértelmezett indítóképernyőjét a kívánt képre. Az Acer eOpening Management segédprogramot a mellékelt CD lemezről ehet telepíteni. Csatlakoztassák a projektort a számítógéphez a mellékelt USB kábellel, majd az Acer eOpening Management segédprogram segítségével töltsék le a kívánt képet a projektorba. A feltöltés kezdete előtt a projektornak már "Feltöltés módban" kell lennie. A "Feltöltés mód" beállításához kövesse az alábbi utasításokat.

- 1. Ha a projektort bekapcsolta, az áramellátás gomb kétszeri megnyomásával kapcsolja ki a projektort.
- 2. Húzzák ki a váltóáramos tápkábelt a projektorból.
- 3. Nyomják le és tartsák lenyomva" Menu" és a "() " gombot egyszerre, majd húzzák ki a váltóáramos tápkábelt a projektorból.
- 4. Amikor a hõmérséklet és lámpa LED ég, engedjék el mindkét gombot és a projektor a letöltés módva vált át.
- Bizonyosodjanak meg, hogy az USB kábelt csatlakoztatták a projektor és a számítógép portja között.

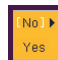

#### Reset (Visszaállítás)

A (•) gombbal az "Yes (Igen)" opciót, majd nyomja meg a gombot, és valamennyi menü értékei visszaállnak az alapértelmezett gyári beállítás értékeire.

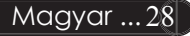

# Hibaelhárítás

Ha a projektorral működésében hibát észlel, tekintse át az alábbi információt. Ha a probléma továbbra is fennmarad l vegye fel a kapcsolatot viszonteladójával vagy a helyi szervizközponttal.

### Probléma: A kép nem jelenik meg.

- Ellenőrizze, hogy a kábelek és tápcsatlakozók megfelelően és biztonságosan rögzülnek-e, a "Telepítés" c. szakaszban leírtak szerint.
- > Ellenõrizze, hogy a tûk és csatlakozók nem hajlottak vagy törtek el.
- Ellenőrizze a vetítőlámpa megfelelő beszereltségét. Kérjük, tekintse át a "Lámpa cseréje" c. szakaszt.
- Győződjön meg róla, hogy eltávolította a lencsevédőt, és a projektor bekapcsolt állapotban van.
- Ellenõrizze, hogy az "Elrejtés" funkció nincs bekapcsolva.

#### Probléma: A kép csak részben látszik; fut, vagy nem megfelelően jelenik meg.

- Nyomja meg a távirányító "ReSync (Újraszinkronizálás)" gombját.
- Ha számítógépet használ: Amennyiben a számítógép felbontása magasabb, mint 800x600, az alábbiak szerint állíthatja helyre a felbontást.

Windows 3.x esetén:

- 1. A Windows Programkezelőben kattintson a "Windows Beállítások" ikonra a Fő ablakban.
- 2. Ellenõrizze, hogy a megjelenítés felbontása nem haladja meg az 800 x 600 értéket.

Windows 95, 98, 2000, XP esetén:

- A "Sajátgép" ikonra kattintva nyissa meg a "Vezérlőpult" mappát, és kattintson kétszer a "Képernyő" ikonra.
- 2. Válassza a "Beállítások" fület.
- 3. A "Képernyőterület" alatt megtalálja a felbontási értéket. Ellenőrizze, hogy a felbontás nem haladja meg az 800 x 600 értéket.

#### Amennyiben a projektor még mindig nem vetíti ki az egész képet, akkor a felhasznált képernyőbeállításokon is változtatni kell. Kövesse az alábbi lépéseket:

- Hajtsa végre a fenti 1. és 2. lépést. Kattintson a "Speciális" gombra.
- 5. A "Képernyõ" fül alatt válassza ki a "Módosítás" gombot.

# **acer** Mellékletek

- 6. Válassza a "Minden eszköz mutatása" elemet. A "Gyártók" ablakban válassza ki a "Szabványos képernyő" beállítást, majd a "Modellek" dobozban válassza ki a kívánt felbontást.
- 7. Ellenőrizze, hogy a képernyő felbontása nem haladja meg az 800 x 600 értéket.
- Ha Notebook számítógépet használ:
  - 1. Először be kell állítania számítógépe felbontását a fenti lépések szerint.
  - A Notebook PC képernyőjét állítsa "Csak külső kijelző" vagy "Csak CRT" üzemmódba.
- Ha a felbontás módosítása nehézkesen halad, vagy a monitor lefagy, indítsa újra a teljes felszerelést és a projektort.

#### Probléma: A Notebook vagy PowerBook számítógép képernyője nem jeleníti meg a kívánt anyagot.

- Ha Notebook számítógépet használ: Egyes Notebook számítógépek képernyője kikapcsol, ha egy második eszközt használunk. Nézzen utána számítógépe dokumentációjában, hogyan kapcsolhatja vissza a monitort.
- Ha Apple Powerbook számítógépet használ: A Vezérlőpultok alatt nyissa meg a Powerbook Megjelenítés elemet, és válassza a Video Tükrözés "Be" értéket.

#### Probléma: A kép ugrál vagy villódzik

- A "Követés" gombbal javíthatja ki. Lapozzon a 24. oldalra.
- > Változtassa meg a képernyő színbeállításait a számítógépről.

#### Probléma: A képen függőleges villogó vonal jelenik meg

- A "Frekvencia" gombbal javíthatja ki. Lapozzon a 23. oldalra.
- Ellenõrizze és a projektorral kompatíbilis módon konfigurálja újra a grafikus kártya megjelenítési üzemmódját. Lapozzon a 28. oldalra.

#### Probléma: A kép életlen

- Allítson a vetítõlencse fókuszgyûrûjén. Lapozzon a 14. oldalra.
- Ellenőrizze, hogy a vetítővászon megfelelő távolságban 4,9 és 39,4 láb (1,5 és 12 méter) van a vetítőtől.

acer

# Probléma: 16:9 képarányú DVD lejátszásnál torzul a kép.

A projektor automatikusan felismeri a 16:9 DVD képet és a képarányt úgy igazítja, hogy a teljes képernyőre digitalizál 4:3 alapértelmezett értékkel.

Amennyiben a kép még mindig torz, a képarányt a következők szerint állíthatja be:

- Ha 16:9 DVD-képet vetít, a lejátszón válassza a 4:3 képarányt.
- Ha a DVD-lejátszón nem tud 4:3 képarányt választani, állítsa be azt a képernyön megjelenő beállítómenüben.

### Probléma: A kép megfordult.

A beállítómenüben válassza a "Kezelés" elemet és állítsa be a vetítési irányt. Lásd a 22. oldalon.

### Probléma: A lámpa kiég, vagy pukkanó zajt ad ki

Amint a lámpa eléri élettartama végét, kiég és hangos pukkanó hangot hallat. Ilyen esetben a projektor nem kapcsolható be mindaddig, amíg a lámpamodult ki nem cserélték. A lámpa cseréjéhez kövesse a "Lámpa cseréje" rész alatt található eljárásokat. Lásd a 33. oldalon.

### Probléma: LED jelzõüzenet

| t'it                                      | Táp               | LED  | Hõmérs | Lámpa    |
|-------------------------------------------|-------------------|------|--------|----------|
| Uzenet                                    | villog            | vált | LED    | LED      |
| Készenléti állapot (Bemeneti<br>tápkábel) | Lassú<br>villogás | 0    | 0      | 0        |
| Lámpa kigyullad                           | 0                 | *    | 0      | 0        |
| Táp bekapcs.                              | 0                 | *    | 0      | 0        |
| Táp kikapcs. (hûtés)                      | Gyors<br>villogás | 0    | 0      | 0        |
| Hiba (Lámpahiba)                          | 0                 | 0    | 0      | <b>₩</b> |
| Hiba (Hõmérs. hiba)                       | 0                 | 0    | *      | 0        |
| Hiba (Hûtõvent. zárhiba)                  | 0                 | 0    | Villog | 0        |
| Hiba (Magas hõmérs.)                      | 0                 | 0    | *      | 0        |
| Hiba (Lámpa elromlott)                    | 0                 | 0    | 0      | *        |

```
₩ =>Fény BE
```

```
○=>Fény KI
```

#### Probléma: Emlékeztető üzenetek

- "Lamp is approaching the end of its useful life in full power operation. Replacement Suggested! (A lámpa hasznos élettartamának végéhez közelít. Csere javasolt!)" jelenik meg mintegy 10 másodpercre, ha a lámpa hamarosan kimerül.
- "Projectior Overheated. Lamp will automatically turn off soon. (A projektor felforrósodott. A lámpa nemsokára automatikusan kikapcsol.)" – jelenik meg, ha a rendszer túlforrósodott.
- "Fan fail. Lamp wil automatically turn off soon. (A hûtõventillátor meghibásodott. A lámpa nemsokára automatikusan kikapcsol.)" – jelenik meg, ha a ventilátor meghibásodott.

ace

# A lámpa cseréje

A projektor automatikusan érzékeli a lámpa élettartamát. A következő figyelmeztető üzenetet jeleníti meg: "Lamp is approaching the end of its useful life in full power operation. Replacement Suggested ! (A lámpa hasznos élettartamának végéhez közelít. Csere javasolt!)" Ha ezt az üzenetet látja, a lehető leghamarabb cserélje ki a lámpát. A lámpa cseréje előtt legalább 30 percig várjon, amíg a projektor kihûl.

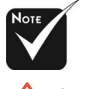

Figyelmeztetés: A g lámpaterület forró! A lámpa cseréje előtt várja meg, míg kihûl.

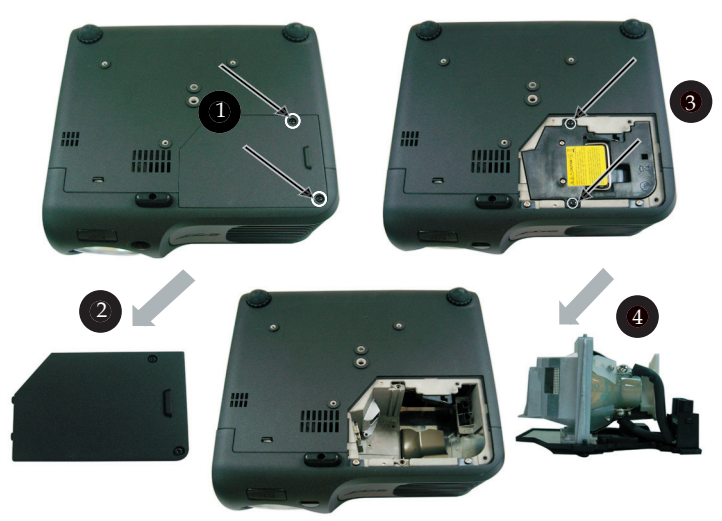

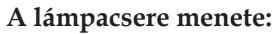

- 1. Az áramellátás gomb megnyomásával kapcsolja ki a projektort.
- 2. Várjon 30 percet, amíg a projektor kihûl.
- 3. Húzza ki a tápkábelt.
- 4. Csavarhúzó segítségével távolítsa el a fedélrögzítő csavart.
- 5. Tolja fel, és távolíts el a fedelet. 2
- 6. A lámpamodulból távolítsa el a 2 csavart. 3
- 7. Húzza ki a lámpamodult. 4

A lámpamodul cseréjéhez hajtsa vissza az fenti lépéseket fordított sorrendben.

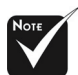

## Figyelmeztetés:

A személyi sérülések elkerülése érdekében ne ejtse el a lámpamodult, és ne érintse meg az égõt. A leejtett égõ szilánkokra törhet és sérülést okozhat.

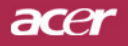

# Mûszaki leírás

Fenntartjuk a jogot az alábbi műszaki jellemzők további értesítés nélküli megváltoztatására. A végleges műszaki jellemzőket az Acer hivatalos marketing műszaki leírásában ellenőrizheti.

Fénycsõ Lámpa Pixelszám Megjeleníthetõ Szín Kontraszt-arány Egységesség Zajszint Vetítõlencse

Vetített képméret (átló) Vetítési távolság Video Kompatibilitás

Vízsz. frekvencia Függ. V. frekvencia Tápellátás

I/O Csatlakozók

- Single Chip  $\text{DLP}^{\text{\tiny TM}}$  Technology by Texas Instruments
- 200W Cserélhető lámpa
- 800 pixel(Vízsz.) X 600 sor(Függ.)
- 16,7M szín
- 2000:1 (Max. Be/Max. Ki)
- 85%
- 31 dB(A) (szabvány mód)/27 dB(A) (takarékos mód)
- F/2,7~3,0 f=21,83~23,81mm 1,1x Manuális zoommal lencse
- 34,7 304,9 hüvelyk (0,88 7,75 méter) átló.
- 4,9 39,4 láb (1,5 12,0 méter)
- NTSC 3.58/NTSC 4.43/PAL/SECAM és HDTV kompatíbilis
- Kompozit video & S- Video támogatás
- 31,5kHz~100kHz vízsz. leképezés
- 56Hz~85Hz függõleges frissítés
- Univerzális AC bemenet 100-240V ; Bemeneti frekvencia 50/60Hz
- Táp: AC bemeneti tápaljzat
- VGA bemenet
- Egy DVI csatlakozó digitális jelhez HDCP funkcióval (Csak a PD100D támogatja)
- Egy 15-tůs D-sub VGA, komponens és HDTV funkciókkal jel
- VGA kimenet Egy 15-tûs D-sub VGA kimenetre
- Video bemenet:
- Egy kompozit video RCA bemenet
- Egy S-video bemenet
- Egy 5V DC kimeneti kapcsolóhüvely a mellékelt szoftvervédő perifériának megfelelően (csak a PD100 esetében)
- USB: Egy USB csatlakozó
- Audio bemenet: Egy telefon-Jack audiobemenet
- 4,85 font (2,2 kg)
- 9,1x 9,4 x 4,8 hüv. (230 x 238 x 122,8 mm)
- Mûködési hõmérséklet: 41~95°F (5~ 35°C)
  Páratartalom: 80% maximum (nem-lecsapódó)
- Tárolási hõmérséklet: -4~140°F (-20~60°C)
  Páratartalom: 80% maximum (nem-lecsapódó)
- FCC B. osztály, CE B. osztály, VCCI-II, UL, cUL, TÜV-GS, C-tick, PSB, PSE, CB Jelentés, CCC

Súly Méret (Sz x Mag. x Mély.) Környezeti értékek

Biztonsági Előírások

Magyar ... 34

acer

# Kompatibilitási módok

|            | Felbontás   | (ANA             | LÓG)              | (DIGITÁLIS)      |                   |
|------------|-------------|------------------|-------------------|------------------|-------------------|
| Mód        |             | Függ. frekvencia | Vízsz. frekvencia | Függ. frekvencia | Vízsz. frekvencia |
|            |             | (Hz)             | (kHz)             | (Hz)             | (kHz)             |
| VESA VGA   | 640 x 350   | 70               | 31,5              | 70               | 31,5              |
| VESA VGA   | 640 x 350   | 85               | 37,9              | 85               | 37,9              |
| VESA VGA   | 640 x 400   | 85               | 37,9              | 85               | 37,9              |
| VESA VGA   | 640 x 480   | 60               | 31,5              | 60               | 31,5              |
| VESA VGA   | 640 x 480   | 72               | 37,9              | 72               | 37,9              |
| VESA VGA   | 640 x 480   | 75               | 37,5              | 75               | 37,5              |
| VESA VGA   | 640 x 480   | 85               | 43,3              | 85               | 43,3              |
| VESA VGA   | 720 x 400   | 70               | 31,5              | 70               | 31,5              |
| VESA VGA   | 720 x 400   | 85               | 37,9              | 85               | 37,9              |
| VESA SVGA  | 800 x 600   | 56               | 35,2              | 56               | 35,2              |
| VESA SVGA  | 800 x 600   | 60               | 37,9              | 60               | 37,9              |
| VESA SVGA  | 800 x 600   | 72               | 48,1              | 72               | 48,1              |
| VESA SVGA  | 800 x 600   | 75               | 46,9              | 75               | 46,9              |
| VESA SVGA  | 800 x 600   | 85               | 53,7              | 85               | 53,7              |
| VESA XGA   | 1024 x 768  | 60               | 48,4              | 60               | 48,4              |
| VESA XGA   | 1024 x 768  | 70               | 56,5              | 70               | 56,5              |
| VESA XGA   | 1024 x 768  | 75               | 60,0              | 75               | 60,0              |
| VESA XGA   | 1024 x 768  | 85               | 68,7              | 85               | 68,7              |
| VESA SXGA  | 1152 x 864  | 70               | 63,8              | 70               | 63,8              |
| VESA SXGA  | 1152 x 864  | 75               | 67,5              | 75               | 67,5              |
| VESA SXGA  | 1280 x 1024 | 60               | 63,98             | 60               | 63,98             |
| MAC LC 13" | 640 x 480   | 66,66            | 34,98             | ***              | ***               |
| MAC II 13" | 640 x 480   | 66,68            | 35                | ***              | ***               |
| MAC 16"    | 832 x 624   | 74,55            | 49,725            | ***              | ***               |
| MAC 19"    | 1024 x 768  | 75               | 60,24             | ***              | ***               |
| MAC        | 1152 x 870  | 75.06            | 68,68             | ***              | ***               |
| MAC G4     | 640 x 480   | 60               | 31,35             | ***              | ***               |
| i MAC DV   | 1024 x 768  | 75               | 60                | ***              | ***               |
| i MAC DV   | 1152 x 870  | 75               | 68,49             | ***              | ***               |